## SRM Supercomputing Centre

## PuTTY User Guide

## **Downloading PuTTY:**

Anyone can download Putty from their official website

http://www.putty.org/

PuTTY is an SSH and Telnet client and is open source software for the windows platform.

After you download and install, PuTTY will be open like this below.

| 🕵 PuTTY Configuration                                                                                                    | ? 💌                                                                                                    |
|----------------------------------------------------------------------------------------------------|----------------------------------------------------------------------------------------------------|
| Category:                                                                                                    |                                                                                                    |
| <ul> <li>Session</li> <li>Logging</li> <li>Terminal</li> <li>Keyboard</li> <li>Bell</li> <li>Features</li> <li>Window</li> <li>Appearance</li> <li>Behaviour</li> <li>Translation</li> <li>Selection</li> <li>Colours</li> <li>Connection</li> <li>Data</li> <li>Proxy</li> <li>Telnet</li> <li>Rlogin</li> <li>SSH</li> <li>Serial</li> </ul> | Basic options for your PuTTY session         Specify the destination you want to connect to         Host Name (or IP address)         Port         22 |
|                                                                                                    | Connection type:<br>Raw      Telnet      Rlogin      SSH      Serial                                                                                  |
|                                                                                                    | Load, save or delete a stored session<br>Saved Sessions<br>Default Settings<br>Load<br>Save<br>Delete                                                 |
|                                                                                                    | Close window on exit:<br>Always Never Only on clean exit                                                                                              |
| About Help                                                                                                    | Open Cancel                                                                                                    |

You have to enter the Host name (IP Address) in the respective field.

Default connection type will be ssh only.

Then you have to click "Open" button.

| 🔀 PuTTY Configuration                                                                                                    |                                                         | -? <mark>-</mark> X-   |  |
|----------------------------------------------------------------------------------------------------|---------------------------------------------------------|------------------------|--|
| Category:                                                                                                    |                                                         |                        |  |
| Session                                                                                                    | Basic options for your PuTTY session                    |                        |  |
|                                                                                                    | Specify the destination you want to connect to          |                        |  |
|                                                                                                    | Host Name (or IP address)                               | Port                   |  |
| Bell                                                                                                    | 172.16.18.141                                           | 22                     |  |
| Features     Window     Appearance     Behaviour     Translation     Selection     Colours     Connection     Poxy     Telnet     Rlogin     SSH     SSH     Serial | Connection type:                                        | H 🔘 Serial             |  |
|                                                                                                    | Load, save or delete a stored session<br>Saved Sessions |                        |  |
|                                                                                                    | Default Settings                                        | Load<br>Save<br>Delete |  |
|                                                                                                    | Close window on exit:                                   |                        |  |
| About Help                                                                                                    | Open                                                    | Cancel                 |  |

A console window will open like below,

| 國 172.16.18.141 - PuTTY | - • •    |
|-------------------------|----------|
| login as:               | ~        |
|                         |          |
|                         |          |
|                         |          |
|                         |          |
|                         |          |
|                         |          |
|                         |          |
|                         |          |
|                         |          |
|                         |          |
|                         |          |
|                         |          |
|                         |          |
|                         |          |
|                         | <b>T</b> |

You have to enter **username** and **password** respectively.

While typing your password you can't see anything in the console window. Just type your password and hit the enter button.

If the username and password you entered is correct, then it will login into your respective server as below image.

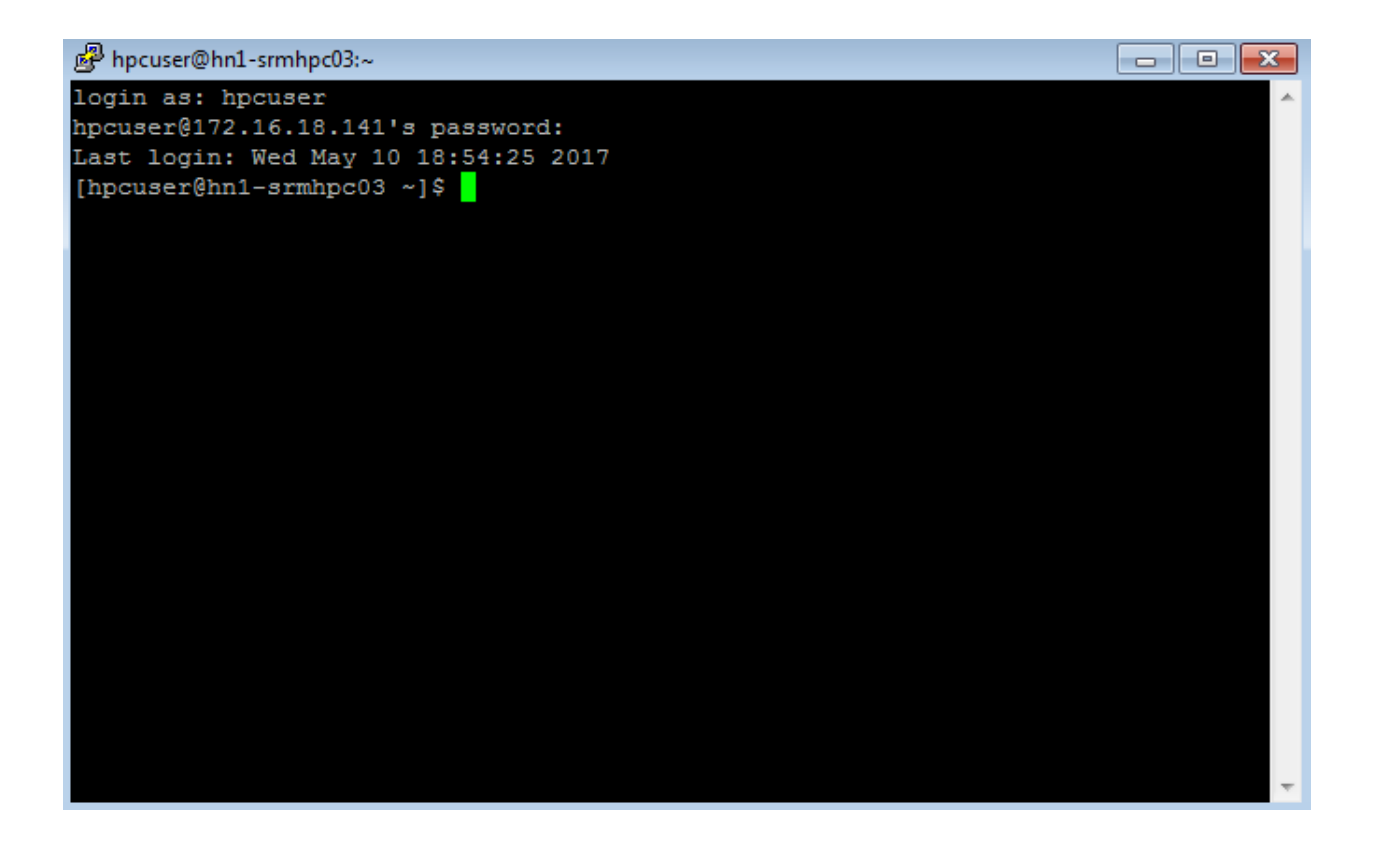

Now you can use the server effectively with this PuTTY software via ssh connection in secure way.